# PetaLinux SDK User Guide

## Installation Guide

UG976 (v2013.10) November 25, 2013

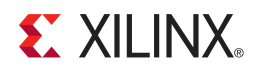

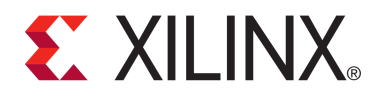

#### Notice of Disclaimer

The information disclosed to you hereunder (the "Materials") is provided solely for the selection and use of Xilinx products. To the maximum extent permitted by applicable law: (1) Materials are made available "AS IS" and with all faults, Xilinx hereby DISCLAIMS ALL WARRANTIES AND CONDITIONS, EXPRESS, IMPLIED, OR STATUTORY, INCLUDING BUT NOT LIMITED TO ARRANTIES OF MERCHANTABILITY, NON-INFRINGEMENT, OR FITNESS FOR ANY PARTICULAR PURPOSE; and (2) Xilinx shall not be liable (whether in contract or tort, including negligence, or under any other theory of liability) for any loss or damage of any kind or nature related to, arising under, or in connection with, the Materials (including your use of the Materials), including for any direct, indirect, special, incidental, or consequential loss or damage (including loss of damage or loss under any other theory of under any direct, indirect, special, incidental, or consequential loss or damage (including loss of damage or loss under any extra of the materials). data, profits, goodwill, or any type of loss or damage suffered as a result of any action brought by a third party) even if such damage or loss was reasonably foreseeable or Xilinx had been advised of the possibility of the same. Xilinx assumes no obligation to correct any errors contained in the Materials or to notify you of updates to the Materials or to product specifications. You may not reproduce, modify, distribute, or publicly display the Materials without prior written consent. Certain products are subject to the terms and conditions of the Limited Warranties which can be viewed at http://www.xilinx.com/warranty.htm; IP cores may be subject to warranty and support terms contained in a license issued to you by Xilinx. Xilinx products are not designed or intended to be fail-safe or for use in any application requiring fail-safe performance; you assume sole risk and liability for use of Xilinx products in Critical Applications: http://www.xilinx.com/warranty.htm#critapps.

© Copyright 2013 Xilinx, Inc. Xilinx, the Xilinx logo, Artix, ISE, Kintex, Spartan, Virtex, Vivado, Zynq, and other designated brands included herein are trademarks of Xilinx in the United States and other countries. All other trademarks are the property of their respective owners.

#### **Revision History**

| Date       | Version | Notes                                                           |  |
|------------|---------|-----------------------------------------------------------------|--|
| 2009-11-26 | 1.1     | Initial version for SDK 1.1 release                             |  |
| 2009-12-04 | 1.2     | Updated host package dependency list                            |  |
| 2010-12-02 | 1.3     | Updated supported OS list                                       |  |
| 2011-04-04 | 2.1     | Updated for PetaLinux SDK 2.1 release - 64-bit Ubuntu supported |  |
| 2012-08-03 | 3.1     | Updated for PetaLinux SDK 3.1 release                           |  |
| 2012-09-03 | 12.9    | Updated for PetaLinux SDK 12.9 release                          |  |
| 2012-12-17 | 2012.12 | 12 Updated for PetaLinux SDK 2012.12 release                    |  |
| 2013-04-29 | 2013.04 | Updated for PetaLinux SDK 2013.04 release                       |  |
| 2013-11-25 | 2013.10 | Updated for PetaLinux SDK 2013.10 release                       |  |

## **Online Updates**

Please refer to the PetaLinux v2013.10 Master Answer Record (Xilinx Answer Record #55776) for the latest updates on PetaLinux SDK usage and documentation.

## **Table of Contents**

| evision History             | 1               |
|-----------------------------|-----------------|
| nline Updates               | 2               |
| able of Contents            | 3               |
| bout this Guide             | <b>4</b><br>4   |
| etaLinux SDK Installation   | <b>5</b><br>5   |
| Install License             | 5<br>5          |
| BSP Installation Procedure  | 6<br>7          |
| oubleshooting               | 8               |
| equired Tools and Libraries | 11              |
| dditional Resources         | <b>12</b><br>12 |

## About this Guide

This document provides information on how to install the PetaLinux SDK.

Please note: the reader of this document is assumed to have basic Linux knowledge such as how to run Linux commands.

#### Prerequisites

This getting started document assumes that the following prerequisites have been satisfied:

- Minimum workstation requirements:
  - 2GB RAM (recommended minimum for Xilinx tools)
  - Pentium 4 2GHz CPU clock or equivalent
  - 5 GB free HDD space
  - Supported OS:
    - RHEL 5 (32-bit or 64-bit)
    - RHEL 6 (32-bit or 64-bit)
    - SUSE Enterprise 11 (32-bit or 64-bit)
- PetaLinux release package downloaded.
- Valid PetaLinux license.
- Common system packages and libraries are installed on your workstation. The installation process will check for these. See the section Required Tools and Libraries for more details.

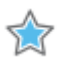

**IMPORTANT:** If you are using a 64-bit Linux host, you must install the appropriate 32-bit compatable libraries. Please refer to section Required Tools and Libraries.

• Xilinx hardware tools (XPS or Vivado) and JTAG cable drivers are installed (only if you will be working with hardware projects and boards).

## PetaLinux SDK Installation

#### Run PetaLinux SDK Installer

Assuming all the prerequisites described in the last subsection are satisfied, PetaLinux installation is very straight forward.

Without any options, the installer will install as a subdirectory of the current directory. Alternatively, an installation path may be specific.

E.g. to install PetaLinux SDK under "/opt/pkg":

```
$ cd /opt/pkg
$ petalinux-v2013.10-final-installer.run
```

or

```
$ petalinux-v2013.10-final-installer.run /opt/pkg
```

Both approaches will install the SDK into "/opt/pkg/petalinux-v2013.10-final" directory.

#### **Install License**

PetaLinux SDK licenses are managed using the same system as all other Xilinx Design Tools. For more details on licensing and setup of license please refer to the *ISE Design Suite 14: Release Notes, Installation, and Licensing (UG631)* (http://www.xilinx.com/support/documentation/sw\_manuals/xilinx14\_7/irn.pdf) section Obtaining and Managing a License.

#### Setup PetaLinux SDK Working Environment

After the installation, the remainder of the setup is completed automatically.

- 1. Source the appropriate settings script:
  - For Bash:

\$ source <path-to-installed-PetaLinux>/settings.sh

• for C shell:

```
$ source <path-to-installed-PetaLinux>/settings.csh
```

Below is an example of the output from sourcing the setup script for the first time:

```
$ source /opt/petalinux-v2013.10-final/settings.sh
PetaLinux environment set to '/opt/petalinux-v2013.10-final'
INF0: Finalising PetaLinux installation
INF0: Checking free disk space
INF0: Checking installed tools
INF0: Checking installed development libraries
INF0: Checking network and other services
```

www.xilinx.com

2. Verify that the working environment has been set:

```
$ echo $PETALINUX
/opt/petalinux-v2013.10-final
```

Environment variable "\$PETALINUX" should point to the installed PetaLinux path. Your output may be different from this example, depending upon where you installed PetaLinux.

#### **BSP Installation Procedure**

Included are reference designs for you to start working with and customise for your own projects. These are provided in the form of installable BSP (Board Support Package) files, and include all necessary design and configuration files, including pre-built and tested hardware and software images, ready for download to your board or for booting in the QEMU system simulation environment.

Below are the steps to install a BSP:

1. Change to the directory under which you want PetaLinux projects to be created. E.g.: I want to create projects under /home/user:

\$ cd /home/user

2. Run petalinux-create command on the command console:

```
$ petalinux-create -t project -s <path-to-bsp>
```

You will see output similar to the following, according to which BSP you are installing:

```
INF0: Create project:
INF0: Projects:
INF0: * Xilinx-KC705-AXI-full-14.7
INF0: * Xilinx-KC705-AXI-full-2013.3
INF0: * Xilinx-KC705-AXI-lite-14.7
INF0: * Xilinx-KC705-AXI-lite-2013.3
INF0: has been successfully installed to /home/user
INF0: New project successfully created in /home/user
```

In the above example, when the command runs, it tells you what projects has been extracted from the BSP and installed. If you run ls from "/home/user", you will see the installed projects.

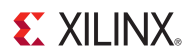

#### **Going Further**

PetaLinux SDK installation is complete. Please refer to the *PetaLinux SDK Getting Started Guide (UG977)* document to build and boot your first PetaLinux projects.

## Troubleshooting

This section describes some common issues you may experience when installing PetaLinux, and ways to solve them.

If the PetaLinux installation fails, the file "\$PETALINUX/post-install.log" will be generated in your PetaLinux installation directory.

| Problem/Error Message                                                         | Description and Solution                                                                                                    |  |  |
|-------------------------------------------------------------------------------|----------------------------------------------------------------------------------------------------|--|--|
| WARNING: You have less than<br>1Gbyte free space on the<br>installation drive | <b>Problem Description:</b><br>This warning message tells that installation drive is almost full. You may not have enough free space to develop your hardware project and/or software project after the installation.                                                |  |  |
|                                                                               | <ul><li>Solution:</li><li>Move the PetaLinux to another hard disk drive.</li></ul>                                                                                                    |  |  |
|                                                                               | Alternatively,                                                                                                    |  |  |
|                                                                               | • Cleanup the installation drive to clear some more free space.                                                                                                    |  |  |
| WARNING: No tftp server found                                                 | <b>Problem Description:</b><br>This warning message tells that you don't have a TFTP service<br>running on your workstation. Without TFTP service, you cannot<br>download Linux system images to your MicroBlaze system using<br>u-boot's network/TFTP capabilities. |  |  |
|                                                                               | <b>Solution:</b><br>Enable the TFTP service on your workstation. If you are unsure<br>how to enable this service, please contact your system<br>administrator.                                                                                                    |  |  |

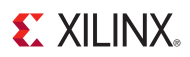

| Problem/Error Message                                                                                        | Description and Solution                                                                                                    |  |  |
|----------------------------------------------------------------------------------------------------|----------------------------------------------------------------------------------------------------|--|--|
| ERROR: GCC is not installed -<br>unable to continue. Please install<br>and retry                             | <b>Problem Description:</b><br>This error message tells that you don't have gcc installed on your workstation.                                                                                 |  |  |
|                                                                                                    | <b>Solution:</b><br>Please install gcc using your Linux workstation's package<br>management system. If you are unsure how to do this, please<br>contact your system administrator.             |  |  |
| ERROR: You are missing the following system tools required by PetaLinux: <i>missing-tools-list</i> <b>OR</b> | <b>Problem Description:</b><br>This error message tells that you don't have the required tools or<br>libraries listed in the " <i>missing-tools-list</i> " or " <i>missing-library-list</i> ". |  |  |
| ERROR: You are missing these development libraries required by PetaLinux: <i>missing-library-list</i>        | Solution:<br>Please install the packages of the missing tools, Refer to section<br>Required Tools and Libraries for details.                                                                   |  |  |

| Problem/Error Message         | Description and Solution                                                                                                    |  |  |
|-------------------------------|----------------------------------------------------------------------------------------------------|--|--|
| Failed to open PetaLinux lib. | <ul> <li>Problem Description:<br/>This error message indicates that a PetaLinux library failed to load.<br/>The cause of this issue is one of the following:</li> <li>The PetaLinux "settings.sh" has not been loaded.</li> <li>If the Linux Kernel you are running has SELinux configured.<br/>This can cause issues with regards to security context and<br/>loading libraries.</li> </ul> |  |  |
|                               | Solution:                                                                                                    |  |  |
|                               | <ol> <li>Source the "settings.sh" script from the top-level<br/>PetaLinux directory.</li> </ol>                                                                                                    |  |  |
|                               | <ol> <li>If you have SELinux enabled, determine if SELinux is in<br/>'enforcing mode'.</li> </ol>                                                                                                    |  |  |
|                               | If SELinux is configured in 'enforcing mode' either<br>reconfigure SELinux to 'permissive mode' (refer to SELinux<br>manual), or change the security context of the libraries to<br>allow access (see below for details).                                                                                                    |  |  |
|                               | <pre>\$ cd \$PETALINUX/tools/common/petalinux/lib \$ chcon -R -t textrel_shlib_t lib</pre>                                                                                                    |  |  |

## **Required Tools and Libraries**

PetaLinux requires a number of standard development tools and libraries to be installed on your Linux host workstation. The PetaLinux installation process checks for these packages, and reports an error if any are missing, however it does not attempt to install them - you must do this manually. This section describes the required packages, and how to install them on different Linux workstation environments.

| Tool/Library | YUM/RPM Package for<br>RHEL/CentOS/Fedora            | APT Package for<br>Debian/Ubuntu | RPM Package for<br>SuSE       |
|--------------|------------------------------------------------------|----------------------------------|-------------------------------|
| dos2unix     | dos2unix                                             | tofrodos                         | dos2unix                      |
| ір           | iproute                                              | iproute                          | iproute2                      |
| gawk         | gawk                                                 | gawk                             | gawk                          |
| gcc          | gcc                                                  | gcc                              | gcc                           |
| git          | git                                                  | git-core                         | git-core                      |
| make         | gnutls-devel                                         | make                             | make                          |
| netstat      | net-tools                                            | net-tools                        | net-tools                     |
| ncurses      | ncurses-devel                                        | ncurses-dev                      | ncurses-devel                 |
| tftp server  | tftp-server                                          | tftpd                            | tftp-server                   |
| zlib         | zlib-devel                                           | zlib1g-dev                       | zlib-devel                    |
| flex         | flex                                                 | flex                             | flex                          |
| bison        | bison                                                | bison                            | bison                         |
| 32bit libs   | libstdc++-4.4.6-4.el6.i686<br>glibc.i686 libgcc.i686 | ia32-libs<br>lib32ncursesw5      | 32-bit runtime<br>environment |

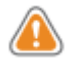

**WARNING:** Consult your system administrator if you are unsure about correct procedures for host system package management.

## **Additional Resources**

#### References

- PetaLinux SDK Application Development Guide (UG981)
- PetaLinux SDK Board Bringup Guide (UG980)
- PetaLinux SDK Firmware Upgrade Guide (UG983)
- PetaLinux SDK Getting Started Guide (UG977)
- PetaLinux SDK Installation Guide (UG976)
- PetaLinux SDK QEMU System Simulation Guide (UG982)

PetaLinux SDK Documentation is available at <a href="http://www.xilinx.com/petalinux">http://www.xilinx.com/petalinux</a>.